## はじめに

### 各コンテンツの紹介

この度は、プラントエンジニアデジタル(以下、PED)にアクセスいただきありがとうございます。 本マニュアルでは、PEDサイト内での簡単な操作方法をご案内しております。 以下、①から⑧の機能ごとに操作方法をご案内しております。

【トップ画面】ログイン前

|                        |     | 1        | 2       | 3        | 4       | 5      | 6      |            |
|------------------------|-----|----------|---------|----------|---------|--------|--------|------------|
| Plant Engineer Digital |     | JIPM会員限定 | バックナンバー | 保全のパートナー | お問い合わせ  | 新規ID登録 | ログイン   | ●<br>初めての方 |
| 設備管理・保全                | ТРМ | DX・デジタル  | 技術・技    | 能 改善活動   | ・からくり改善 | 連載     | その他・おタ | 知らせ        |

| #          | 項目       | 内容                   |
|------------|----------|----------------------|
| $\bigcirc$ | JIPM会員限定 | JIPM会員限定のコンテンツ       |
| 2          | バックナンバー  | 過去のPE誌がWebブック形式で閲覧可能 |
| 3          | 保全のパートナー | 企業様のPRページ<br>詳細はこちら  |
| 4          | お問い合わせ   | PEDに関するお問い合わせのページ    |
| 5          | 新規ID登録   | 各種IDの登録<br>詳細はこちら    |
| 6          | ログイン     | IDのログインページ           |

【トップ画面】ログイン後

| J.J.HIJJIA<br>Plant Engineer Digital |     | JIPM₹   | 会員限定 / バックナンバー | - 保全のパートナー  | お問い合わせ ログア | ゥト G ® マイページ |
|--------------------------------------|-----|---------|----------------|-------------|------------|--------------|
| 設備管理・保全                              | ТРМ | DX・デジタル | 技術・技能          | 改善活動・からくり改善 | 連載         | その他・お知らせ     |

 $\overline{7}$   $\overline{8}$ 

| # | 項目    | 内容                 |
|---|-------|--------------------|
| Ī | ログアウト | IDのログオフをおこなうボタン    |
| 8 | マイページ | IDに関する情報を閲覧変更するページ |

#### ①JIPM 会員限定

公益社団法人日本プラントメンテナンス協会(以下、JIPM)の正会員、事業所会員の方限定で、 資料や動画を公開しております。

●JIPM会員一覧はこちら

#### ②バックナンバー

2023年度~2024年度のプラントエンジニアを電子ブック形式で閲覧できます。

バックナンバー

すべての発売年▼

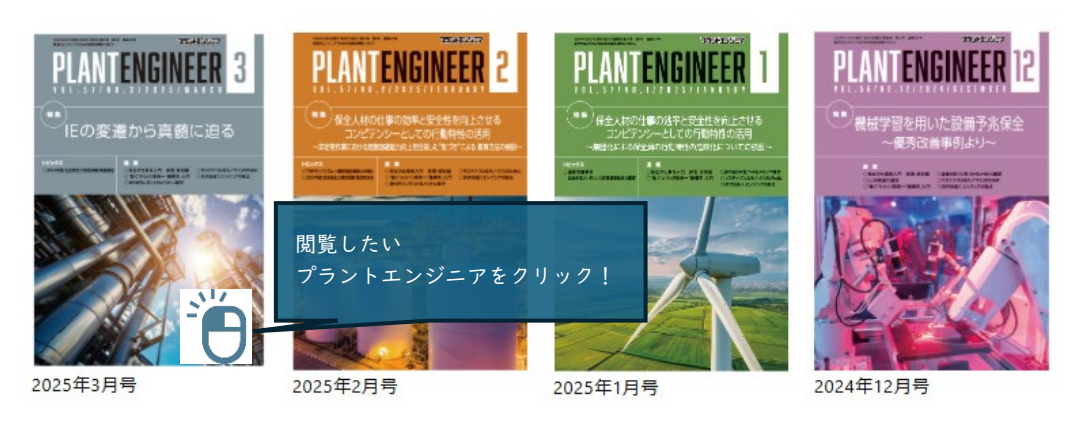

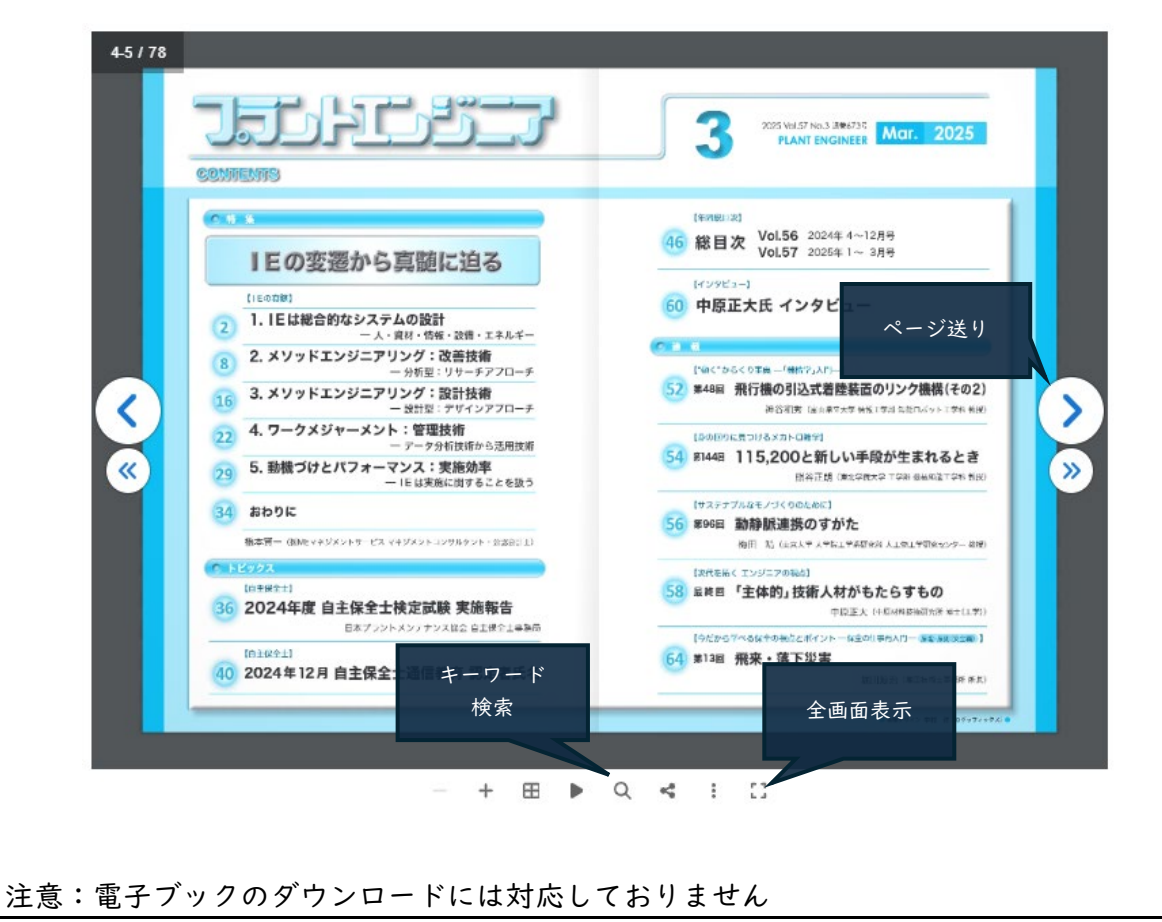

#### ③保全のパートナー

設備管理・保全ユーザー向けのソフトやハード、サービスを提供する企業を対象とした 広告ページを保全のパートナーというコンテンツ名で運営しております。

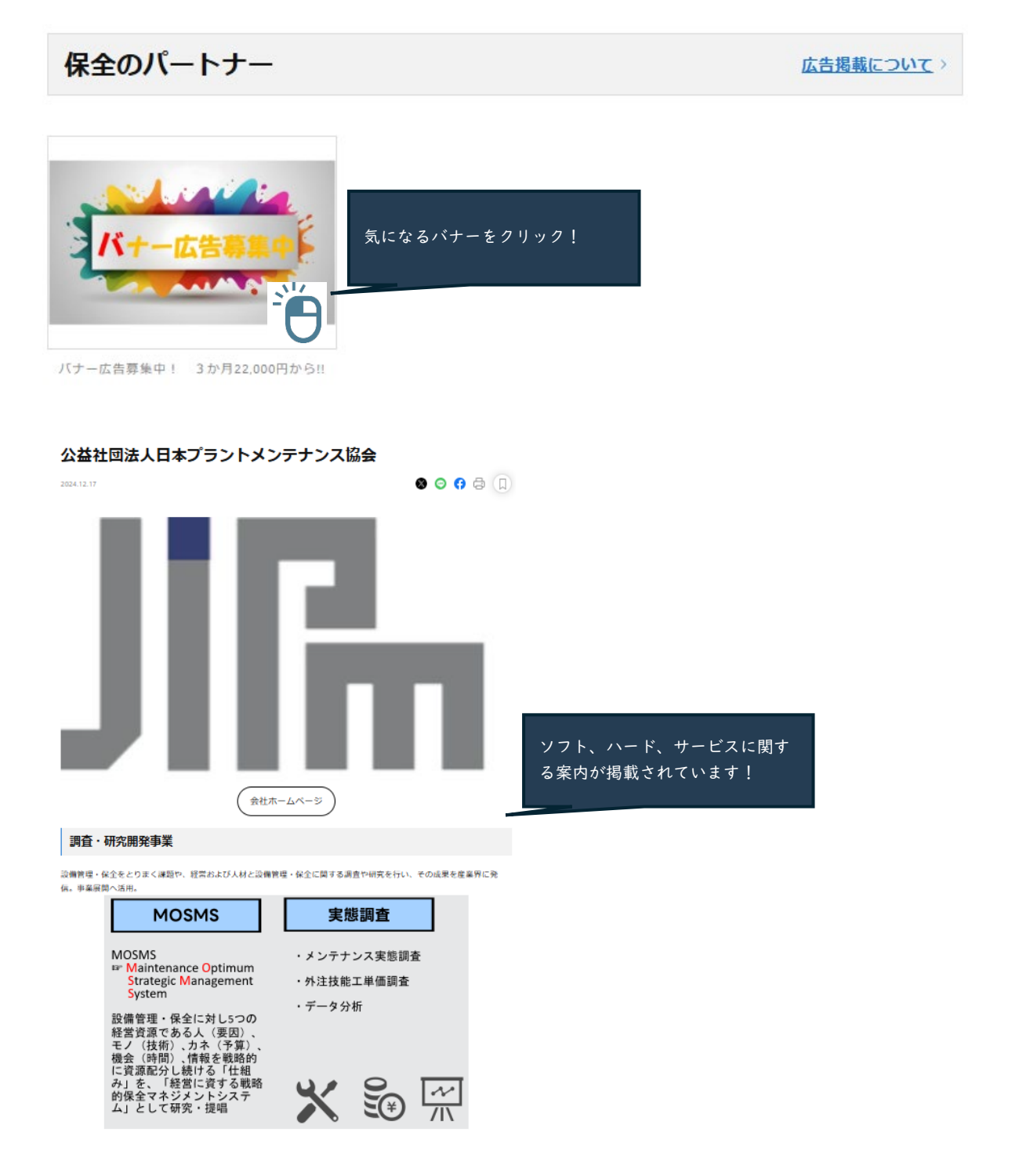

なお、保全のパートナーでは、広告掲載を募集しております。 詳しくはこちら

## ④お問い合わせ

PEDに関するご質問等ございましたら、お問い合わせフォームよりお願いします。 なお、よくある質問はこちら

| お問い合わせ                                                                                                    |
|----------------------------------------------------------------------------------------------------|
|                                                                                                    |
| いつも「フラントエンジニア」をご利用いただきありかとうごさいます。「フラント<br>エンジニア」に関するお問い合わせ、ご意見、ご感想がございましたら、下記フォー<br>ムからご連絡をお願いいたします。 なお、お寄せいただいたご意見、ご感想には回<br>答を差し上げられない場合がございます。 |
| お名前 谢                                                                                                    |
| 山田太郎                                                                                                    |
| לענד (דו                                                                                                    |
| ヤマダタロウ                                                                                                    |
|                                                                                                    |
| 株式会社〇〇                                                                                                    |
|                                                                                                    |

## ⑤新規ID登録

PEDでは、3種類のIDを用意しております。 IDの詳細はこちら

| 新規ID登録                            |                                             | ログイン         |
|-----------------------------------|---------------------------------------------|--------------|
|                                   | 2                                           | 3            |
| JIPM会員 ID                         | PED ID                                      | PED 無料 ID    |
| 正会員または、<br>事業所会員の方<br>全コンテンツを閲覧可能 | 12,000円(年・税別)で全コンテン<br>ツを閲覧可能<br>※協会会員限定を除く | 一部コンテンツを閲覧可能 |
| 申し込みはこちら                          | 申し込みはこちら                                    | 申し込みはこちら     |

プラントエンジニアデジタル ユーザマニュアル 【JIPM会員 ID/正会員の登録】 JIPM会員 IDは、当会の正会員の方が登録できるIDです。 ..... 事業所会員 正会員 ----..... 社名・団体名 🚜 正会員を選択 社名・団体名 公益社団法人日本プラントメンテナンス協会 メールアドレスを それぞれ入力 ※1 メールアドレス 🔊 🔊 hanako\_hozen@jipm.or.jp ご連絡は「info@pe-digital.jp」からお送りいたします 「info@pe-digital.jp」からのメールを受信できるように設定をお願いします ,....., プライバシーポリシーに同意します □ プライバシーポリシーに同意します にチェックの上、ボタンを押下 入力内容を確認する i......

#### 【JIPM会員 ID/事業所会員の登録】 JIPM会員 ID(事業所会員)は、当会の正会員の方が登録できるIDです。

| 社名・団体名 (81)                                                                                        | ● 未川 云貝 と)                                                 |
|----------------------------------------------------------------------------------------------------|------------------------------------------------------------|
| 日本プラントメンテナンス協会                                                                                     |                                                            |
| 事業所名 👸                                                                                             | 计名,田休夕                                                     |
| 東京事務所                                                                                              | <ul> <li>↓ 1 → 1 → 1 → 1 → 1 → 1 → 1 → 1 → 1 → 1</li></ul> |
| メールアドレス (多須)                                                                                       | メールアドレスを<br>それぞれ入力 ※2                                      |
| hanako_hozen@jipm.or.jp                                                                            |                                                            |
| ご連絡は「info@pe-digital.jp」からお送りいたします<br>「info@pe-digital.jp」からのメールを受信できるように設定を<br>□ プライバシーポリシーに同意します | zお願いします。<br>プライバシーポリシーに同意します<br>にチェックのトーボタンを細下             |

※1.会員情報とドメインのチェック

・社名・団体名

当会の会員企業を登録しています。社名・団体名の一部を入力いただくと候補が 表示されるので、ご選択ください。なお、表示されない場合は、登録がないこと が考えられます。会員一覧についてはこちらをご確認ください。

・メールアドレス

選択いただいた社名・団体名ごとにメールアドレスのドメイン登録を行っております。 そのため、@gmail.com や @yahoo.co.jp といった会社のドメインと 紐づけできないメールアドレスでの登録ができません。

OK:公益社団法人日本プラントメンテナンス協会 → @jipm.or.jp NG:公益社団法人日本プラントメンテナンス協会 → @gmail.com 等

※2.事業所について

登録するご本人が、リストにある事業所に所属している場合のみ登録可能です

【PED IDの登録】

JIPM会員限定を除き、すべてのPEDコンテンツを閲覧できるID

| PED ID(仮登録)                                                                          |                                                                              |
|--------------------------------------------------------------------------------------|------------------------------------------------------------------------------|
|                                                                                      |                                                                              |
| sample@example.com<br>メールアドレス(確認用) <u> <sup>3</sup></u>                              |                                                                              |
| sample@example.com                                                                   | 個人の会社アトレスをご登録く                                                               |
| ご連絡は「info@pe-digital.jp」からお送りいたします。<br>「info@pe-digital.jp」からのメールを受信できるように設定をお願いします。 | OK:taro_hozen@jipm.or.jp<br>NG:info@jipm.or.jp 等<br>NG:taro_hozen@gmail.com; |
| □ プライバシーポリシーに同意します                                                                   |                                                                              |
| 入力内容を確認する                                                                            |                                                                              |

| プラントエンジ | ニアデジタル ユーザマニュアル                                                     |                                                                                 |
|---------|---------------------------------------------------------------------|---------------------------------------------------------------------------------|
| 【PED 兼料 | 無料IDの登録】<br>記事のみ閲覧できるID                                             |                                                                                 |
|         | PED 無料ID(仮登録)                                                       |                                                                                 |
|         | メールアドレス iom                                                         |                                                                                 |
|         | メールアドレス(確認用)                                                        | 個人の会社アドレスをご登録ください                                                               |
|         | sample@example.com<br>ご連絡は「info@pe-digital.jp」からお送りいたします。           | OK:taro_hozen@jipm.or.jp 等<br>NG:info@jipm.or.jp 等<br>NG:taro_hozen@gmail.com 等 |
|         | 「info@pe-digital.jp」からのメールを受信でさるように設定をお願いしより。<br>□ プライバシーポリシーに同意します |                                                                                 |
|         | 入力内容を確認する                                                           |                                                                                 |
|         |                                                                     |                                                                                 |
| すでにID   | とパスワードをお持ちの方は、ログインをお願いし                                             | ,ます。                                                                            |
|         | 新規ID登録 ログイン                                                         | ~                                                                               |
|         | ID (メールアドレス)<br>hanako_hozen@jipm.or.jp                             | ID<br>パスワード<br>をそれぞれ入力ください                                                      |
|         | パスワード<br>                                                           | •                                                                               |
|         | <b>ログイン</b><br>ログインが出来ない方は <u>こちら</u><br>こ                          | スワードを忘れてしまった場合は、<br>ちらより手続きください                                                 |
|         |                                                                     |                                                                                 |
| ⑦ログアウト  |                                                                     |                                                                                 |
| 閲覧を中    | 止する場合は、ログアウトをお願いします。<br>グアウト G                                      |                                                                                 |
|         |                                                                     |                                                                                 |

# <u>⑧マイページ</u>

マイページでは、ご登録情報の参照、変更が可能です。

| ご登録情報             |                                                   |  |  |
|-------------------|---------------------------------------------------|--|--|
| 現在登録いただいている内容     | 現在登録いただいている内容は以下の通りです。                            |  |  |
| 会員種別              | 正会員                                               |  |  |
| 会社名               | xxx株式会社                                           |  |  |
| 事業所名              |                                                   |  |  |
| 所属                | xxx株式会社                                           |  |  |
| 役職                | ディレクター                                            |  |  |
| 氏名                | 保全花子                                              |  |  |
| メールアドレス           | hanako_hozen@jipm.or.jp                           |  |  |
| パスワード             | *****                                             |  |  |
| 電話番号              | 03-65686081                                       |  |  |
| 通知設定              | <ul> <li>✓ サイトの更新連絡</li> <li>□ メールマガジン</li> </ul> |  |  |
| < <u>ご登録情報に戻る</u> | ご登録情報の変更                                          |  |  |

【通知設定に関して】

サイトの更新連絡 PEDに新規記事がアップされるとご登録の アドレスにメール通知されます。 許可頂ける場合は、チェックお願いします。

メールマガジン 不定期にPEDに関するメールマガジンを お送りします。 許可頂ける場合は、チェックお願いします。